# Instruction for setting auto logo function BSC10

Please download these programs

Software Check :

https://drive.google.com/file/d/1xtLANmRkUQpucxSfJhBKel\_xdBzUrtLy/view?usp=sharing

Memory Switch :

https://drive.google.com/file/d/1WHQcRQv0iJqmsYQ7MY4Hqt\_LHp8jHlsB/view?usp=sharing

[1]Turn on and connect BSC10 to PC

[2]Open Software Check

| 퉬 Portable          |
|---------------------|
| 🚳 Jcp32.dll         |
| 🚳 smj_discovery.dll |
| SMJUSBDIRECT.dll    |
| SMJWINSOCK.dll      |
| 🚰 Soft Check.exe    |
| E SoftCheck.zip     |
|                     |

[2.1] Select "Next"

| 🖶 Small Printer 🕯 | Soft Check | × |
|-------------------|------------|---|
| Print Area        |            | 1 |
| 576               | Next>      |   |
| Dot               |            | J |
| Example           | Exit       | 1 |
| O 240 O 416 O     | 360        | 1 |
| O 280 O 576 O     | 512        |   |
| O 320 O 640 O     | 567        |   |
| C 400 C 832 C     | 737        |   |
| C 420             |            |   |
| C 480 C 540       |            |   |
|                   |            |   |
|                   |            |   |

[2.2]Select the proper printer information.

| Interface           | OK                                                                                                    |
|---------------------|----------------------------------------------------------------------------------------------------|
| COM1 🔹              | Exit                                                                                                    |
| ┌─ Serial Interface | - Option                                                                                                    |
| Protocol            | 🔲 🔲 Data Save                                                                                                    |
| CTS Check 🗨         | Low Speed                                                                                                    |
| Baud Data Bit       | 2Byte 💌                                                                                                    |
| 9600 bps 💌 8 Bit 💌  | - Port Open/Clos                                                                                                    |
| Paritu Bit Stop Bit |                                                                                                    |
|                     | Interface<br>COM1<br>Serial Interface<br>Protocol<br>CTS Check<br>Baud<br>Data Bit<br>9600 bps<br>Bait<br>CTS Check |

- [2.2.1]For instance , for factory setting BSC10 Serial
- [2.2.2]Select "Thermal Printer" at the Model
- [2.2.3]Select "ESC/POS mode" at Emulation

[2.2.4]Select COM port that you are connecting with the printer(for this case is COM1)

-If you are unsure which COM port the printer port is , Open "Device manager" (type "Device Manager" in the windows start search box)

🝰 Device Manager File Action View Help 🗢 🏟 | 📰 | 🛅 | 🚺 🗊 | 💐 🞼 🕵 🕼 ⊿ 🚽 SMSA11 🛛 📲 Computer Disk drives DVD/CD-ROM drives Human Interface Devices De ATA/ATAPI controllers - Keyboards >-🕅 Mice and other pointing devices Monitors 🖌 💇 Network adapters CREWORK adapters
 Orlink DWA-123 Wireless N 150 USB Adapter(rev.D)
 Microsoft Virtual WiFi Miniport Adapter
 Realtek PCIe GBE Family Controller
 Teredo Tunneling Pseudo-Interface VMware Virtual Ethernet Adapter for VMnet1 Dortable Devices Ports (COM & LPT) Communications Port (COM1) Processors Sound, video and game controllers G Star Micronics Port Device Storage controllers 🔊 System devices

-Click "Ports(COM & LPT)", there is the communications Ports for Printer(COM1)

#### [2.2.5] Serial Interface section

| Protocol | : "CTS Check" |
|----------|---------------|
| Baud     | : "9600" bps" |

| Data Bit   | : "8 bit"       |
|------------|-----------------|
| Parity Bit | : "None Parity" |
| Stop Bit   | : "1 bit"       |

[2.2.6]Select "OK"

## [2.3]Select "Convenience"

| Thermal Printe            | r ESC/POS mo              | ode 🛛 🗙                 |
|---------------------------|---------------------------|-------------------------|
| ESC/                      | <b>POS</b> Font<br>Therma | Select 🔲 Two Color mode |
| ASCII                     | Character >>              | Initialize Printer      |
| Rolling ASCII >>          | Decoration Character >>   | Other >>                |
| ASCII + Cut >>            | Paper Feed >>             | General Pulse >>        |
| Convenience >>            | Print Position >>         | Status >>               |
| Convenience II >>         | Bit-Image >>              | Bar Code >>             |
| Print Area                | Download >>               | Double Byte Mode >>     |
| Destination               | Macro >>                  | Page Mode >>            |
| O Japanese                | Cut Paper >>              | Binary Data >>          |
| ○ Chinese ○ Korean ⊙ Othe | E)                        | kit                     |

#### [2.4]Copy and Paste this data : \x1b\x1d\x2f\x43\x1b\x1d\x2f\x31\x01\x1b\x61\x01 , then select "Data out"

| Co | nVenie    | enCe         |              |           |              |      |        | X       |
|----|-----------|--------------|--------------|-----------|--------------|------|--------|---------|
|    | Data 0    | ut           | Data Clear   | Data      | a Out & Clea | ar C | )elete | 🗖 + 80h |
| 1  | 150130026 |              | 140-260-210  | 01\015\06 | 15501        |      |        |         |
|    |           | (X43 (X1D (X | 101821183118 | 01/210/20 | 1001         |      |        | Þ       |
|    | 00        | 10           | 20           | 30        | 40           | 50   | 60     | 70      |
| 0  | NUL       | DLE          | SPACE        | 0         | @            | Р    | · · ·  | Р       |
| 1  | SOH       | DC1          |              | 1         | A            | Q    | a      | q       |
| 2  | STX       | DC2          | "            | 2         | В            | R    | ь      | T       |
| 3  | ETX       | DC3          | #            | 3         | C            | S    | с      | s       |
| 4  | EOT       | DC4          | \$           | 4         | D            | T    | d      | t       |
| 5  |           | NAK          | %            | 5         | E            | U    | е      | u       |
| 6  | ACK       | SYN          | &            | 6         | F            | V    | f      | V       |
| 7  | BEL       | ETB          |              | 7         | G            | W    | g      | w       |
| 8  | BS        | CAN          | (            | 8         | н            | ×    | h      | ×       |
| 9  | HT        | EM           |              | 9         | 1            | Y    | i      | у       |
| A  | LF        | SUB          | ×            | :         | J            | Z    | i      | z       |
| в  | VT        | ESC          | +            | ;         | K            | ]    | k      | {       |
| С  | FF        | FS           |              | <         | L            | N.   | I      |         |
| D  | CR        | GS           | •            | =         | м            | 1    | m      | }       |
| Е  | SO        | RS           |              | >         | N            | ^    | n      | ~       |
| F  | SI        | US           | 1            | ?         | 0            | _    | 0      | DEL     |
|    | Mode      | 2            | Data 1 💌     | Save      | Load         |      | Ex     | it      |

### [2.4.1] For more information

| 1b  | 1d | 2f  | 43 |     | : Initialize auto logo setting                   |
|-----|----|-----|----|-----|--------------------------------------------------|
| ESC | GS | /   | С  |     | : Initialize auto logo setting(Button Selecting) |
| 1b  | 1d | 2f  | 31 | 01  | : Auto logo function On/Off                      |
| ESC | GS | /   | 1  | SOH | : Auto logo function On/Off(Button Selecting)    |
| 1b  | 61 | 01  |    |     | : Position Alignment(Center)                     |
| ESC | а  | SOH |    |     | : Position Alignment(Center) (Button Selecting)  |

\*Noted this : Button Selecting – The selecting order have to be respectively.

[3]Open Memory Switch

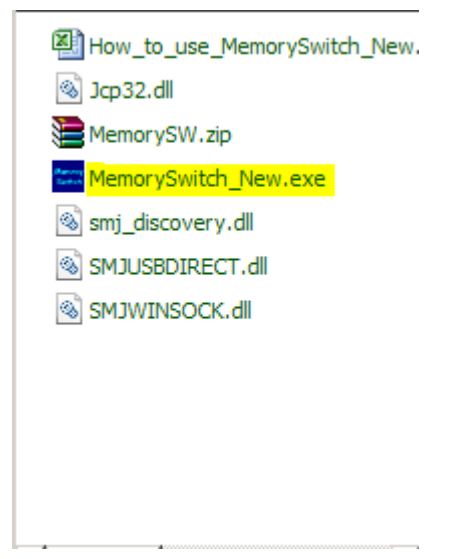

[3.1]Click on the highlighted button

| MemorySwitch                | )                   |                     | ×                   |
|-----------------------------|---------------------|---------------------|---------------------|
| Function<br>Bit Set & Clear | O Memory Switcl     | h Clear 🔿 All Clear | O Factry Set        |
|                             | •                   |                     | Check Clear         |
| Bit F<br>On Off             | Bit B<br>O On O Off | Bit 7<br>O On O Off | Bit 3<br>O On O Off |
| Bit E<br>O On O Off         | Bit A<br>O On O Off | Bit 6<br>O On O Off | Bit 2<br>O On O Off |
| Bit D<br>O On O Off         | Bit 9<br>O On O Off | Bit 5<br>O On O Off | Bit 1<br>O On O Off |
| Bit C<br>O On O Off         | Bit 8<br>O On O Off | Bit 4<br>O On O Off | Bit 0<br>O On O Off |
|                             | PT1                 | Writ                | e !                 |
|                             | E                   | Exit                |                     |

[3.2]Select the proper printer information, then click "OK"

[3.2.1]For factory setting BSC10 Serial

[3.2.1]Selecting - Interface : COM1 Baud Rate : 9600

|                  | Data Bit                                                              | : | 8 bit                         |              |
|------------------|-----------------------------------------------------------------------|---|-------------------------------|--------------|
|                  | Parity Bit                                                            | : | None Parity                   |              |
|                  | Stop Bit                                                              | : | 1 bit                         |              |
| Select Interface |                                                                       |   |                               |              |
| Interface        | Serial Interfac<br>Baud Rate<br>9600 bps<br>Parity Bit<br>None Parity | • | Data Bit<br>Stop Bit<br>1 bit | OK<br>Cancel |

[3.3]Select "Bit set & Clear" , Memory Switch 4. At bit 0 , bit 1, bit 4 , select "On" >> click "Write!"

| 🚾 Μemory⊊witch              |                     |                     | ×                   |
|-----------------------------|---------------------|---------------------|---------------------|
| Function<br>Bit Set & Clear | O Memory Switcl     | h Clear 🔿 All Clear | O Factry Set        |
| Memory Switch 4             | •                   |                     | Check Clear         |
| Bit F<br>O On O Off         | Bit B<br>O On O Off | Bit 7<br>O On O Off | Bit 3<br>O On O Off |
| Bit E<br>O On O Off         | Bit A<br>O On O Off | Bit 6<br>O On O Off | Bit 2<br>O On O Off |
| Bit D<br>O On O Off         | Bit 9<br>O On O Off | Bit 5<br>O On O Off | Bit 1<br>On Off     |
| Bit C<br>O On O Off         | Bit 8<br>O On O Off | Bit 4               | Bit 0               |
| CC                          | DM1                 | Write               | e !                 |
|                             | E                   | Exit                |                     |

[3.4] Select "ESC GS # <Normal>"

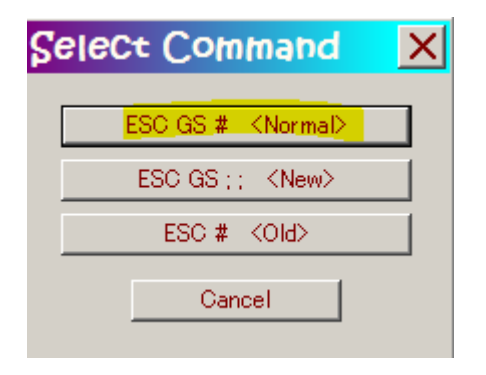

[3.5] Select "Write & Reset & Test Print"

| Write & Reset                      | > |
|------------------------------------|---|
| Write & Reset                      |   |
| Write & Reset & Test Print         |   |
| Write & Reset ≤ X >                |   |
| Write & Reset & Test Print <y></y> |   |
| Cancel                             |   |

#### [3.6]The printed receipt memory switch 4-0, 4-1, 4-4 should be 1

|                                           |                                                                                                    | and the second second second second second second second second second second second second second second second |
|-------------------------------------------|----------------------------------------------------------------------------------------------------|----------------------------------------------------------------------------------------------------|
|                                           | *** BSC10 Ver1.8 -b1.3 ***                                                                                                    |                                                                                                    |
| W. C. C. C. C. C. C. C. C. C. C. C. C. C. | Interface: USB or RS-232C                                                                                                    |                                                                                                    |
|                                           | Memory Switch<br>FEDCBH9876543210 HEX.<br><d> 000000000000000 0800<br/>&lt;1&gt; 000000000000000 0000<br/>&lt;2&gt; 00000000000000 0000<br/>&lt;3&gt; 00000000000000 0000<br/>&lt;4&gt; 000000000000000 0000<br/>&lt;4&gt; 0000000000000000 0000</d>                                                                                                    |                                                                                                    |
|                                           | <7> 00000000000000 0000                                                                                                    |                                                                                                    |
|                                           | Memory Switch Detail<br>«D>4 = Character Mode: Standard<br><1>9 = Top Margin: Default<br><1>7 = Large Font: Vaild<br><2C = 180 Rotation: Invalid<br><2A = Print Start Control: Line<br><2>5,4 = Print Speed: Normal<br><2>2-0= Print Density: Standard<br><4>C = Motion Unit: Dot by dot<br><4>4 = Character/Line: Max<br><4>2-0= Printable Area: 50.8mm<br><5>6 = Handshake: DIR<br><5>70 = RSB<br>(USB) : Valid<br>(RS-232C] : Invalid<br><7>4 = BUSY: All<br><8>-C = H-Reduced Size: Invalid<br><8>3 = H-Paper Reduction: Invalid<br><8>2 = V-Paper Reduction: Invalid<br><8>2 = V-Paper Reduction: Invalid<br><8>2 = V-Paper Reduction: Invalid<br><8>2 = V-Paper Reduction: Invalid<br><8>2 = V-Paper Reduction: Invalid<br><8>2 = V-Paper Reduction: Invalid<br><8>2 = V-Paper Reduction: Invalid<br><8>2 = V-Paper Reduction: Invalid<br><8>2 = V-Paper Reduction: Invalid<br><8>2 = V-Paper Reduction: Invalid<br><8>2 = V-Paper Reduction: Invalid<br><8>2 = V-Paper Reduction: Invalid<br><8>2 = V-Paper Reduction: Invalid<br><8>2 = V-Paper Reduction: Invalid<br><8 = N = Reduced Size: Invalid<br><8 = N = Reduction: Invalid<br><8 = N = Reduction: |                                                                                                    |
|                                           | Exit and Reset Printer: Press and release.<br>: Press and hold for<br>1 second or more.                                                                                                    |                                                                                                    |
|                                           | <ul> <li>(8)3 = H-Paper Reduction: Invalid</li> <li>(8)2 = V-Paper Reduction: Invalid</li> <li>Press the FEED button as follows:<br/>Exit and Reset Printer: Press and release.<br/>Continue : Press and hold for<br/>1 second or more.</li> </ul>                                                                                                    |                                                                                                    |

[4] Executing .prn file via windows command promt (via serial COM port)

Please download the .prn test file here : <u>https://drive.google.com/file/d/1xr32IoKHNm1k-Hq0TX4rAQE-</u> <u>2EkG83Xm/view?usp=sharing</u>

[4.1]Open cmd(type "cmd" in the window start search box)

[4.2]Go to the .prn file location

C:\Users\SMSA2\Desktop>cd TEST C:\Users\SMSA2\Desktop\TEST>dir Volume in drive C has no label. Volume Serial Number is BAA5-C468 Directory of C:\Users\SMSA2\Desktop\TEST 09/12/2018 11:19 AM <DIR> . 09/12/2018 11:19 AM <DIR> . 09/12/2018 11:19 AM <DIR> . 09/12/2018 11:19 AM <DIR> . 218 DDTest.prn 1 File(s) 218 bytes 2 Dir(s) 78,858,104,832 bytes free C:\Users\SMSA2\Desktop\TEST>

[4.3]Type "mode COM1 BUAD=9600 PARITY=n DATA=8" then hit enter

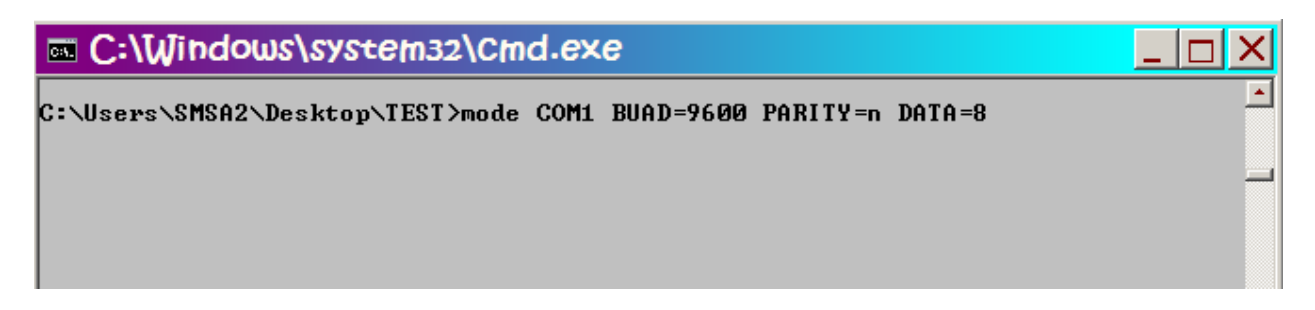

[4.4]Type "copy DDTest.prn COM1" >> hit enter

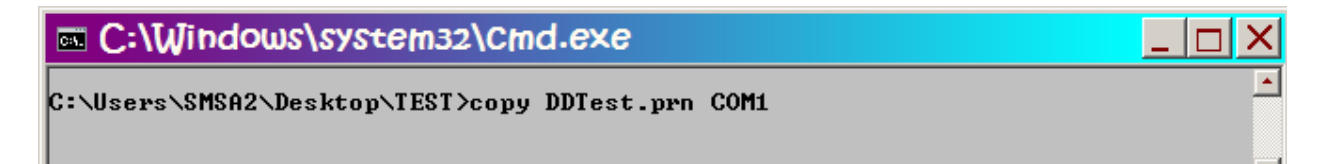

[4.5]Printer will print receipt like this.

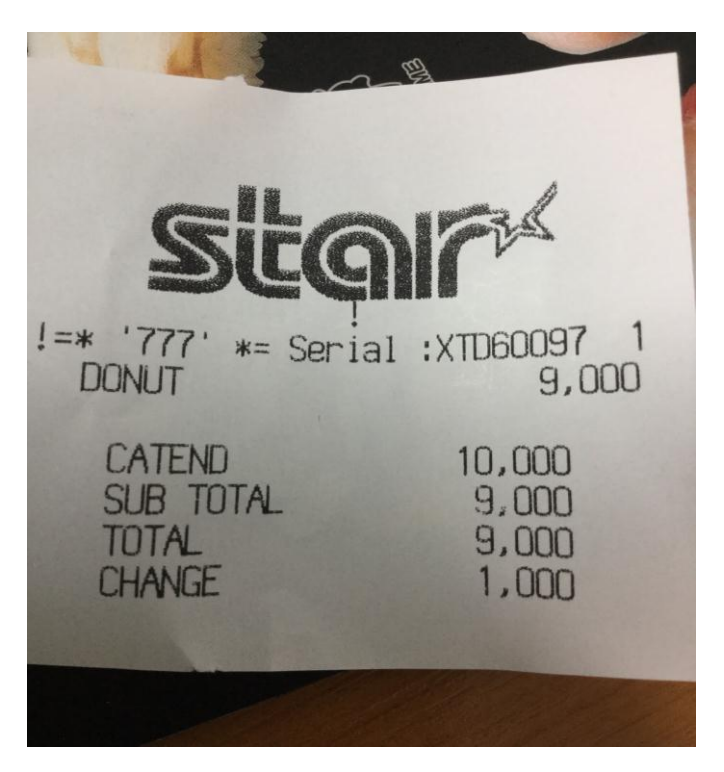